## Primo accesso UpToDate. Registrazione

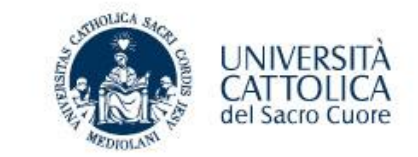

So il no è collegato in

Per accedere ad UpToDate è sufficiente andare al sito <u>www.uptodate.com</u> utilizzando un qualsiasi pc <u>collegato</u> <u>alla rete dell'Università</u>.

Una volta entrati creare un proprio account cliccando su «Registrati»

| UpToDate®         Cerca in UpToDate           Contenuto ~         Calcolatori         Interazioni farmacologiche | Q<br>UpToDate Pathways | Universita Cattolica del Sacro Cuore       Registrati     Accedi | rete d'Ateneo<br>l'Istituzione viene<br>riconosciuta<br>automaticamente |
|----------------------------------------------------------------------------------------------------|------------------------|------------------------------------------------------------------|-------------------------------------------------------------------------|
|                                                                                                    | Log In   Username      |                                                                  |                                                                         |

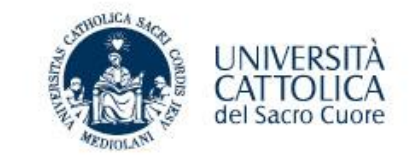

| Per  | creare    | un  | proprio    | account   | è   |
|------|-----------|-----|------------|-----------|-----|
| suff | iciente   | com | npilare il | modulo    | di  |
| regi | strazior  | e e | scegliere  | e le prop | rie |
| crec | lenziali: | use | ername e   | e passwo  | rd. |

| eady registered? Please log in with | n your UpToDate username and pa | issword. |
|-------------------------------------|---------------------------------|----------|
| irst Name                           |                                 |          |
| ast Name                            |                                 |          |
| Email                               |                                 |          |
| Country                             | ▼                               |          |
| IP/Postal Code (optional)           |                                 |          |
| City                                |                                 |          |
| Specialty                           | ▼                               |          |
|                                     |                                 |          |
| Role                                | 1                               |          |
| ate your username and password      |                                 |          |

## Creare un account: vantaggi

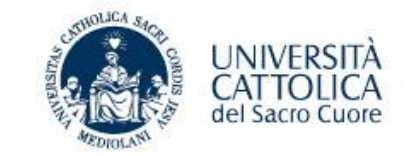

Quali sono i vantaggi della registrazione?

- Accesso remoto e mobile app su 2 dispositivi.
- Si può accedere alla risorsa sempre, senza bisogno di essere collegati alla rete d'Ateneo.
- **D** Personalizzazione.
- Alerts quando ci sono aggiornamenti.

| UpToDate <sup>®</sup> Cerca in Italiano Q        |                                                                                                    |  |  |  |
|--------------------------------------------------|----------------------------------------------------------------------------------------------------|--|--|--|
| Contenuto Calcolatori Interazioni farmacologiche | UpToDate Pathways                                                                                                    |  |  |  |
|                                                  | Register for an UpToDate account<br>Make the most of your UpToDate experience: Register for an account and benefit from<br>mobile access to our trusted clinical content. Plus, earn and redeem CME/CE/CPD credits<br>while you work.<br>Already registered? Please log in with your UpToDate username and password. |  |  |  |
|                                                  | First Name                                                                                                    |  |  |  |
|                                                  | Last Name                                                                                                    |  |  |  |
|                                                  | Email                                                                                                    |  |  |  |
|                                                  | Country                                                                                                    |  |  |  |
|                                                  | ZIP/Postal Code (optional)                                                                                                    |  |  |  |
|                                                  | City                                                                                                    |  |  |  |
|                                                  | Specialty                                                                                                    |  |  |  |
|                                                  | Role                                                                                                    |  |  |  |
| Create your username and password                |                                                                                                    |  |  |  |

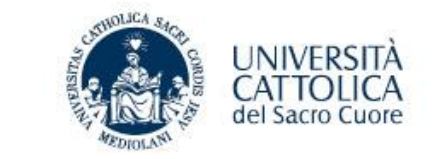

<u>Attenzione</u>: ogni 90 giorni è necessario fare nuovamente il login da un pc collegato alla rete dell'Università. Questa azione è richiesta per dimostrare di essere ancora strutturati presso l'Istituzione che ha sottoscritto l'abbonamento.

|                                                    | Q                                                                                                    | â Universita Cattolica del Sacro Cuore 🗸                      |
|----------------------------------------------------|----------------------------------------------------------------------------------------------------|---------------------------------------------------------------|
| Contenuto v Calcolatori Interazioni farmacologiche | UpToDate Pathways                                                                                                    | Registrati Accedi                                             |
|                                                    | Log In   Username   Password< Image: Show   Password   Image: Remember me   Need Help Logging in?   CopenAthens Log In   Image: Image: Ima | In caso di password<br>dimenticata «Need<br>help logging in?» |

Per riattivare l'account è sufficiente inserire la propria username e password da un pc collegato in rete dell'Università. <u>Non creare un nuovo account.</u>

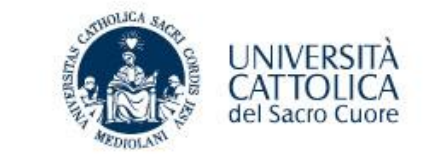

Funzioni della navigazione con account tra cui:

cronologia, più visualizzati, segnalibri e scelta della lingua dell'interfaccia di interrogazione.

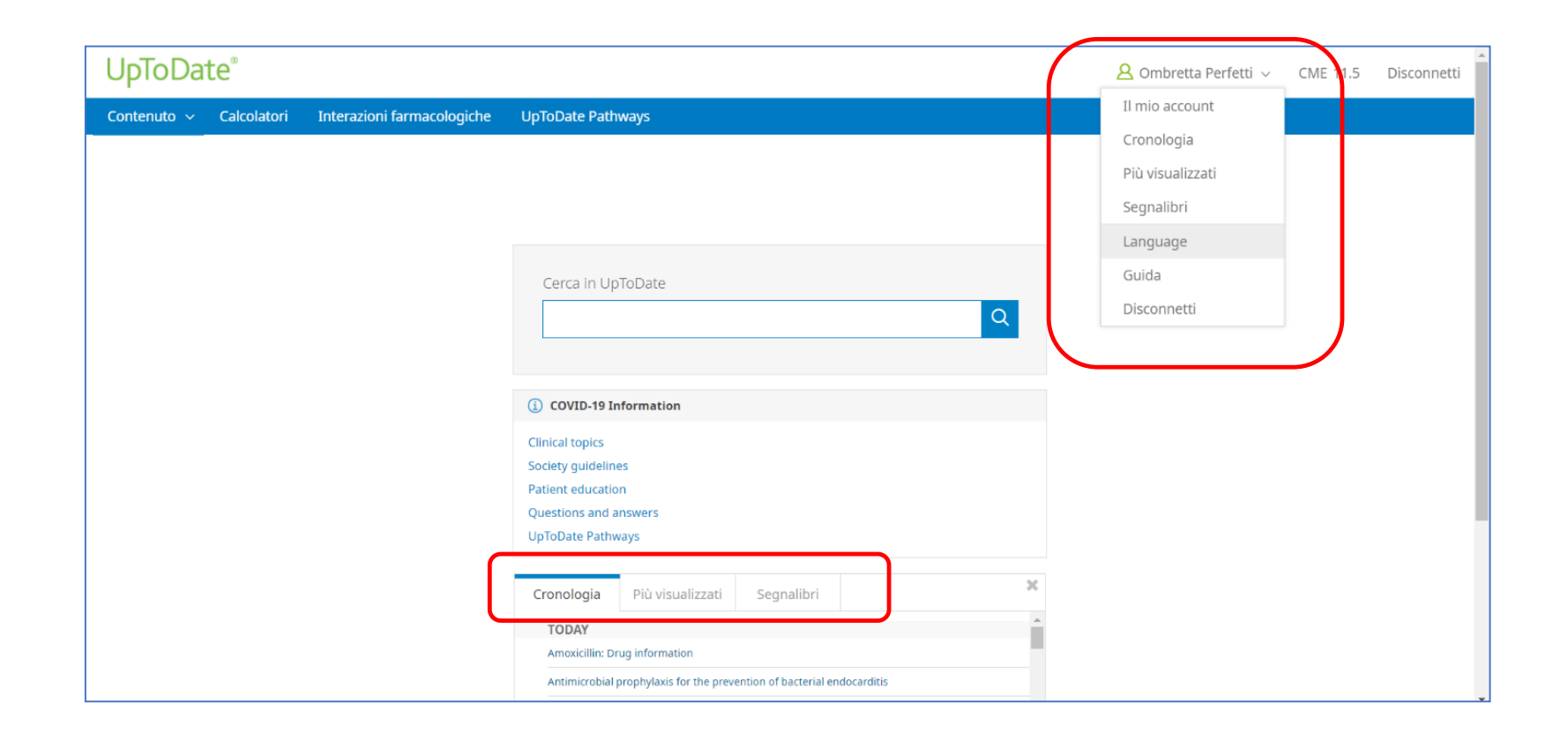